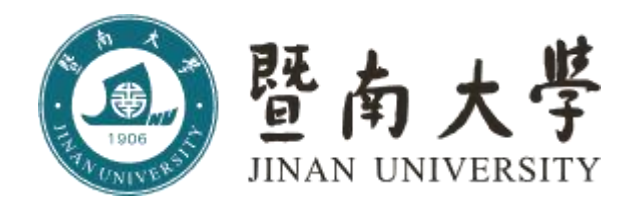

# 低值易耗品采购管理平台

# 锐竞采购平台 操作流程指引

長目

| →, | 采购平台登录操作指引 | 1 |
|----|------------|---|
| `  | 采购操作指引     | 3 |
| Ξ, | 验收操作指引     | 6 |
| 四、 | 验收审批操作指引   | 7 |
| 五、 | 经费授权操作指引   | 9 |
| 六、 | 报销操作指引1    | 0 |

# 暨南大学采购报销流程

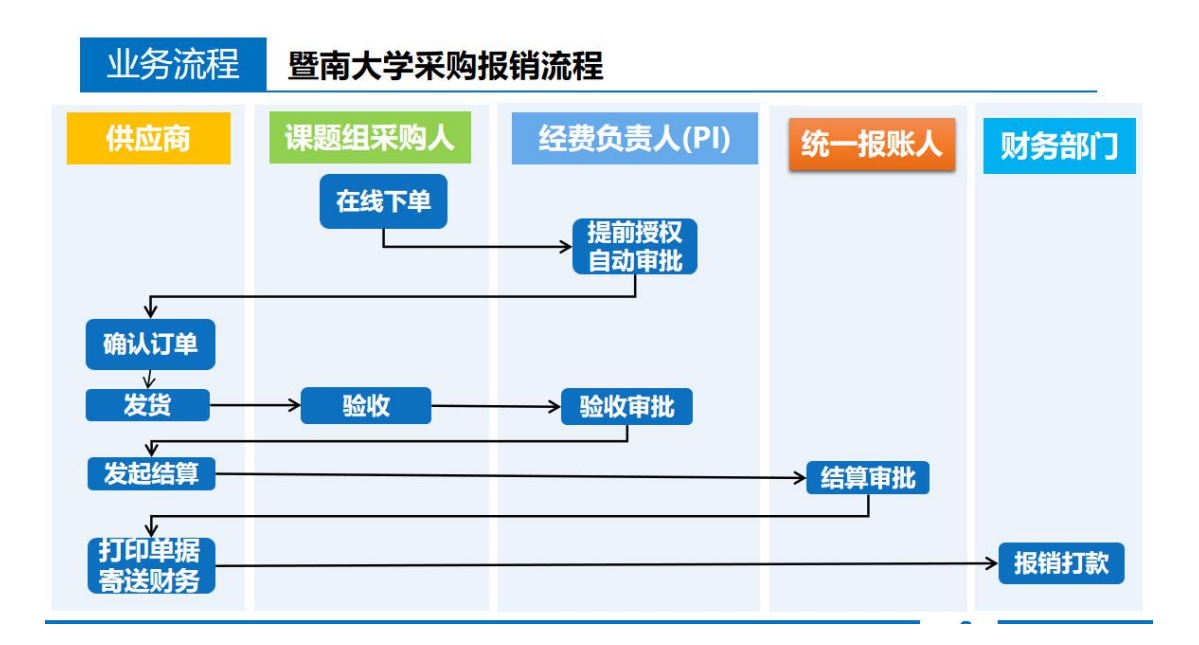

# 一、采购平台登录操作指引

登录路径,学校主页——门户——教工 OA 账号及密码——业务应用——低值易 耗品采购平台——锐竞采购平台——认证授权 操作页面截图如下:

-

| 报考学生 在校生 教耳                            | R员 家长 访客 校友                                           | 门户 曲                                   | 略件 通知 会议                                                                                                    | 网上服务大厅   图书馆 | English 🗙 Q |
|----------------------------------------|-------------------------------------------------------|----------------------------------------|----------------------------------------------------------------------------------------------------|--------------|-------------|
| <b>國</b> 暨南                            | 大学                                                    |                                        |                                                                                                    |              |             |
| the test                               | 学校概况 组纪和构                                             | 招生就业 人士招                               | 关 人才迈聘                                                                                                    | 利学研究 合作交流    |             |
| is to by the                           |                                                       | <u>拍王</u> 观亚 八刁兵                       |                                                                                                    |              |             |
|                                        | E M X F                                               |                                        | 1 and 1                                                                                                    |              |             |
| 9年暨南大                                  | 学毕业典礼暨                                                | <b>E学位授</b> 子                          | 仪式                                                                                                    | 2            | E.          |
| 9 Commen                               | cement, Jin                                           | an Unive                               | rsity                                                                                                    | 745          | 1100        |
| 南大县                                    | 2019年6月                                               |                                        | 144                                                                                                    |              | 1- 25       |
| UNIVERSITY /                           |                                                       |                                        |                                                                                                    | te lev       |             |
| 暨南大学统一身份认证 × +                         |                                                       |                                        |                                                                                                    |              | - 🗆 ×       |
| ightarrow A https://icas.jnu.edu.cr    | /cas/login?service=http%3A%2F%2Fica                   | s.jnu.edu.cn%2Fcas%2Foauth2            | .0%2FcallbackAuthorize                                                                                          |              | ष ☆ 8 ः     |
| RE :                                   |                                                       |                                        |                                                                                                    |              |             |
| JINAN                                  | <b>リ<b>ハ</b><br/>UNIVERSITY<br/><sup>3</sup><br/></b> | r1分认业半台                                |                                                                                                    |              |             |
|                                        |                                                       |                                        | 登录                                                                                                    | 1            |             |
| 网上服                                    | 务大厅 计信息多题路 计                                          | 而生少踟蹰                                  |                                                                                                    | 事编号或学号)      |             |
| e hall.jn u                            | .edu.cn                                               |                                        |                                                                                                    |              |             |
|                                        |                                                       |                                        | ○ 密码 啓示道明                                                                                                    | <u> </u>     |             |
|                                        |                                                       | 支持PC和微信                                |                                                                                                    | 容 录          |             |
| 便捷的一站式办事服务                             | 登录了解更多                                                | ·····································  | <u> </u>                                                                                                    |              |             |
|                                        | ehall.jnu.edu.cn                                      | •••••••••••••••••••••••••••••••••••••• |                                                                                                    | 言扫码安全登录      |             |
| 高效的业务申请和审批                             |                                                       |                                        | 1000<br>1200                                                                                                    |              |             |
|                                        |                                                       |                                        |                                                                                                    |              |             |
|                                        | _                                                     |                                        |                                                                                                    |              |             |
|                                        |                                                       |                                        |                                                                                                    |              |             |
| 1 彩字既士                                 |                                                       |                                        | 法给入你再抄去                                                                                                    | 的市家          | 埋泰          |
|                                        |                                                       |                                        | <b>闻捆八芯女</b> 拉杀                                                                                                 | 마가갑          | 1X m        |
| 我的首页 我的圈子 >                            | 服务中心数据中心应用                                            | 中心 消息中心 ~                              |                                                                                                    |              | *           |
|                                        |                                                       |                                        | 000                                                                                                    | - 孔晓欣        |             |
| **                                     | A 156 476                                             |                                        | A AS                                                                                                    | 研究生新闻        | 1与传播学院)     |
|                                        | THE REAL PROPERTY IN                                  |                                        |                                                                                                    | 更换头像         |             |
| 务应用 待                                  | か事宜 (新OA)                                             |                                        | 更多»                                                                                                    | 天气           |             |
| 公应用                                    | • 您现在暂无待办事宜需要处                                        | 5理                                     | 1996-1997 - 1997 - 1997 - 1997 - 1997 - 1997 - 1997 - 1997 - 1997 - 1997 - 1997 - 1997 - 1997 - 1997 - 1997 - 1 |              |             |
| 速链接 添加                                 |                                                       |                                        |                                                                                                    |              |             |
| 学生处                                    |                                                       |                                        |                                                                                                    |              |             |
| 研究生院                                   |                                                       |                                        |                                                                                                    |              |             |
| 暨南大学                                   |                                                       |                                        |                                                                                                    |              |             |
| (A)                                    | 共通 <mark>知</mark>                                     |                                        |                                                                                                    |              |             |
|                                        |                                                       | い年成                                    |                                                                                                    |              |             |
|                                        |                                                       |                                        | 2040.07.00                                                                                                    |              |             |
| ************************************** | 于百井字校中层十部会议的通知                                        | 组织部                                    | 2019-07-02                                                                                                    |              |             |

## 第1页共11页

| 常用应用                      | 📓 科技业务系统-试用       |
|---------------------------|-------------------|
| SA 新OA协同办公                | 测试-社科业绩管理         |
| 业务应用                      | <b>E</b> 党政管理干部考核 |
| 办公应用                      | 远 站群内容管理          |
| 快速链接 添加                   | (低值易耗品采购平台)       |
| <ul> <li>● 学生处</li> </ul> | 人才引进系统            |

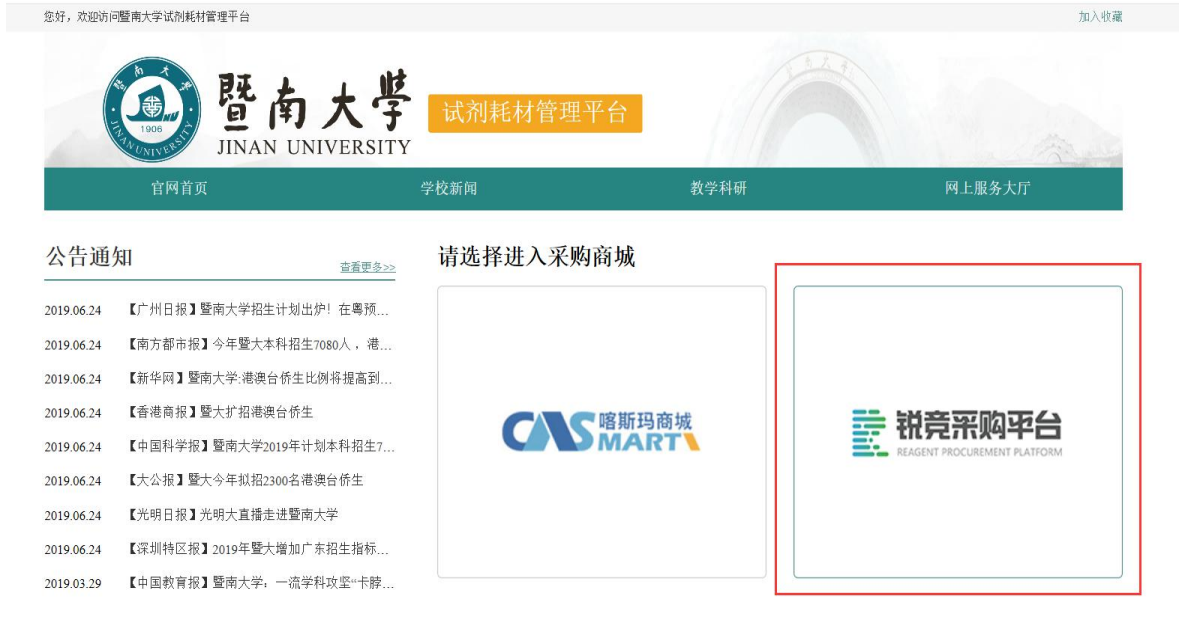

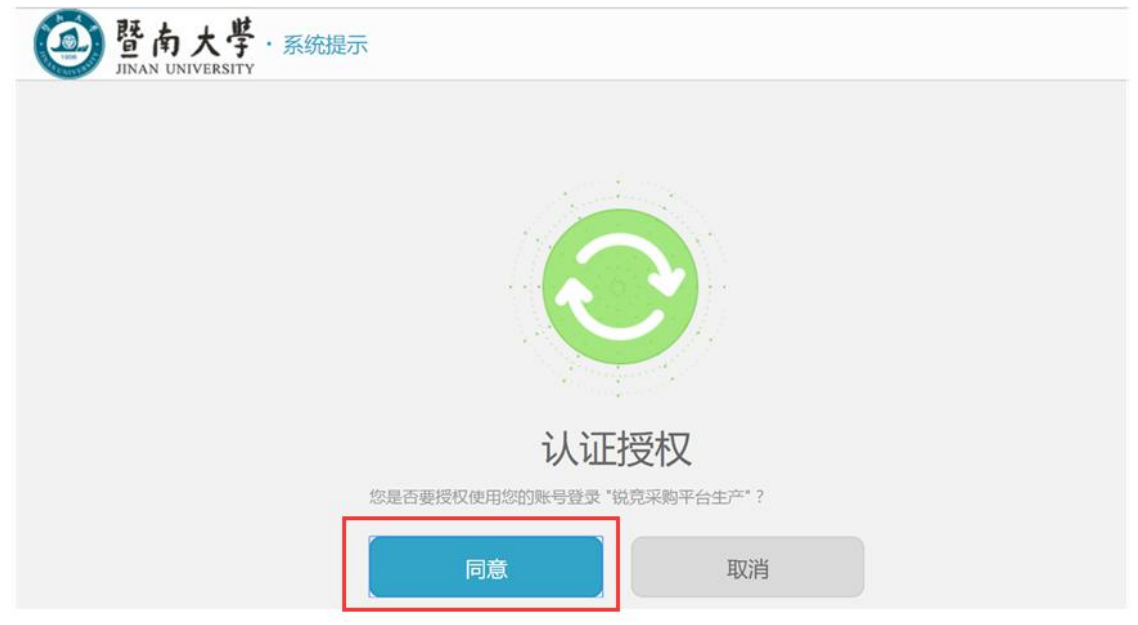

### 第2页共11页

二、采购商品操作指引

一、商品购买

1、搜索查找商品

- (1) 可通过左侧商品分类列表按照分类进行查找。
- (2) 可通过搜索框输入商品名、商品货号、供应商名称等查找。

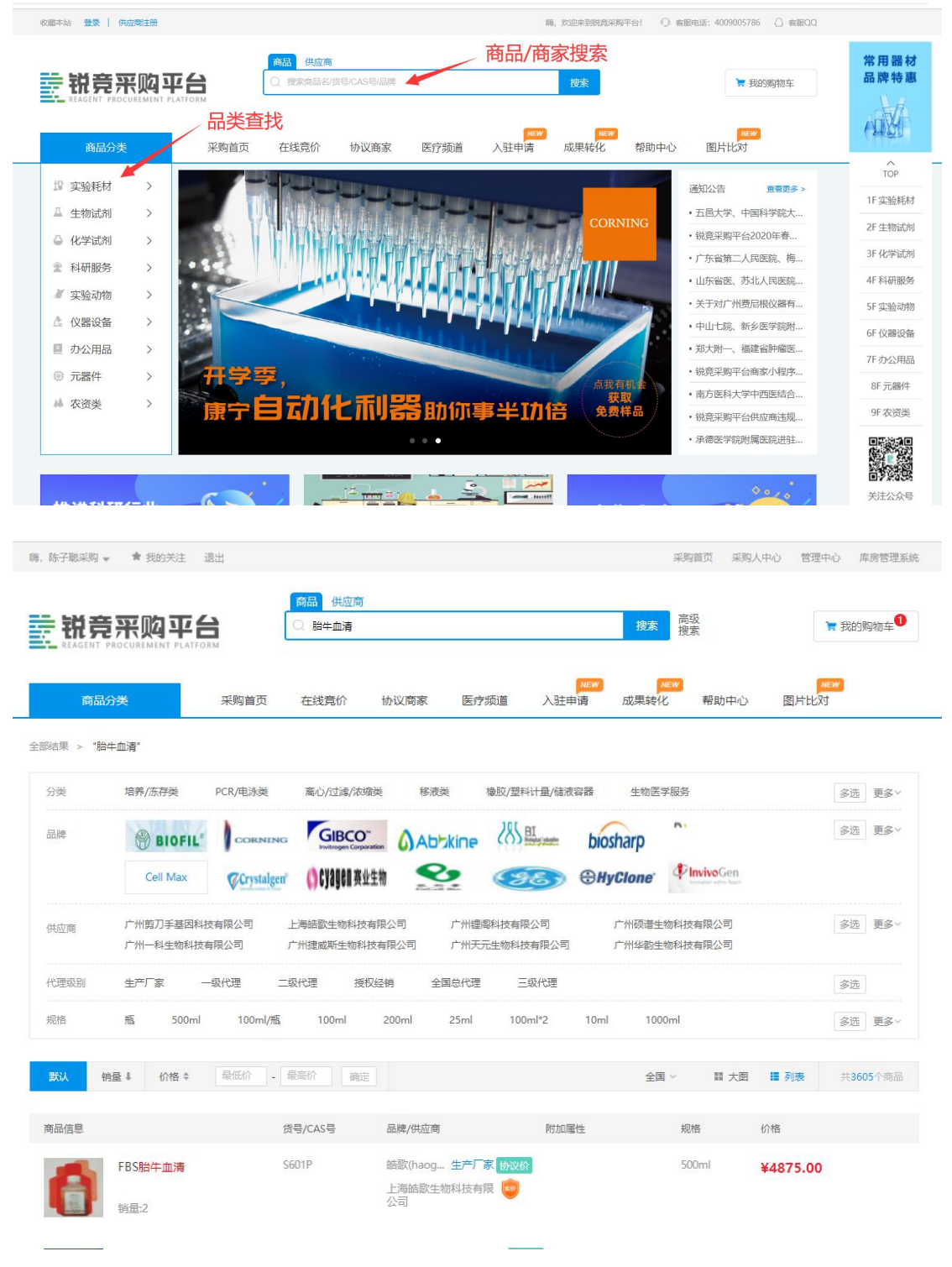

| 2, | 查看/选择商品, | 加入购物车   |
|----|----------|---------|
| 41 | 旦伯/咫叶问明, | 加入、外外的干 |

|                                             | 来的巨贝 米肉                                                                                              | 3人中心 管理中心 库房管理系统                                                  |
|---------------------------------------------|----------------------------------------------------------------------------------------------------|-------------------------------------------------------------------|
| 就 完 来 购 平 台<br>Reagent PROCUREMENT PLATFORM | 商品         供应商           ①         搜索商品每/货号/CAS号/品牌         複束           複素商品每/货号/CAS号/品牌         複束 | ▼ 我的购物车                                                           |
| 商品分类 采购                                     | [159]<br>顶 医疗频道 仪器设备 在线竞价 团购促销 视频教程 帮助中心                                                             | NEW<br>协议商家                                                       |
| 生物试剂 > 细糖生物学 > corning新西兰胎牛血清               |                                                                                                    |                                                                   |
|                                             | corning新西兰胎牛血清<br>你想: ¥5450.00 ໜາແກ                                                                  | 广州慧恒生物科技有限公司<br>日入驻供应商                                            |
|                                             | 品牌 康宁(corning) 二吸代連 货号 35-081-CV 销售单位 瓶<br>货期 配货 CAS号 无 运费 ¥0.00 运费规则<br>月销量 115 累计评价 2              | 客服电话:02087223099<br>手机:18675945663<br>地区:广东省广州市 天河区<br>累计订单量:2293 |
| â                                           | 规倍 500ml<br>数量 1 页 库存: 1000                                                                          | 联系: ▲ 商家容服<br>进入店铺 关注商家                                           |
| ♥ 关注商品 (4人气)                                | 加入购物车加入关注                                                                                            |                                                                   |

## 3、勾选商品/商家,生成采购申请单

| 嗨, 采 | 四小成成 🔺                | 我的关注 退出       |               |             |       |          |                          | 采购首页 采则   | 四人中心 管理中心    |
|------|-----------------------|---------------|---------------|-------------|-------|----------|--------------------------|-----------|--------------|
|      | 税完?<br>REAGENT PROG   |               | <b>商品 供应商</b> | 皆号/CAS号/品牌  |       |          | <mark>搜索</mark> 高级<br>搜索 |           |              |
|      | 全选                    | 商品<br>物科技有限公司 |               | 佐島          | 规格    | 单价       | 数量                       | 金额        | 操作           |
|      | 200<br>期間生物<br>XB-BID | 优级胎牛血清        |               | dr190916698 | 500ml | ¥2750.00 | 1 ×                      | ¥ 2750.00 | 移入我的关注<br>删除 |
|      | 233<br>期時生物<br>XB-BID | 胎牛血清          |               | 19092100709 | 500ml | ¥2300.00 | 2 <u>^</u>               | ¥4600.00  | 移入我的关注<br>删除 |
|      | 全选                    | 批量删除 移入我的关注   |               |             |       | 已选择商品    | 品 3 件 总价: ¥735           | 0.00 生成   | 必采购申请单       |

## 4、填写采购信息

| 8, 采购小成成 ★ 我的关注 退出                                                                                                    |                                     |                                               |                  |                 |                     |
|----------------------------------------------------------------------------------------------------|-------------------------------------|-----------------------------------------------|------------------|-----------------|---------------------|
|                                                                                                    |                                     |                                               |                  | 采购首页 爭          | 《购人中心 管理中           |
| 社竞采购平台<br>REAGENT PROCUREMENT PLATFORM                                                                                                    | >>>>>>>>>>>>>>>>>>>>>>>>>>>>>>>>>>> | <ol> <li>2 ····</li> <li>直写核对采购单信息</li> </ol> | ·····> 3<br>生成采购 | 并提交审核           | ••••> 4             |
| 采购商品清单                                                                                                    |                                     |                                               |                  |                 |                     |
| 商品                                                                                                    | 光見                                  | 规格                                            | 单价               | 数量              | 金额                  |
| 州翔博生物科技有限公司                                                                                                    |                                     |                                               |                  |                 |                     |
| Diffeen<br>和Meten<br>XH-HID                                                                                                    | 19092100709                         | 500ml                                         | ¥2300.00         | 2               | ¥ 4600.00           |
| 优级胎牛血清<br>期性性情<br>XB-900                                                                                                    | dr190916698                         | 500ml                                         | ¥ 2750.00        | 1               | ¥ 2750.00           |
| 平安留言                                                                                                    |                                     | 商家优加                                          | 无优惠              |                 | -¥0.00              |
|                                                                                                    |                                     |                                               |                  | 合计: <b>7350</b> | . <b>00</b> (含运费¥0) |
|                                                                                                    | 全 <b>贺</b> 卞                        |                                               | 371              | 10)運転(4)        |                     |
| NACE J+ KARASELL, XEL J+:           NUMB           NUMB | 全                                   | * PI人<br>* 经费<br>* PI电<br>* PI电               | 液1<br>単編号        |                 |                     |

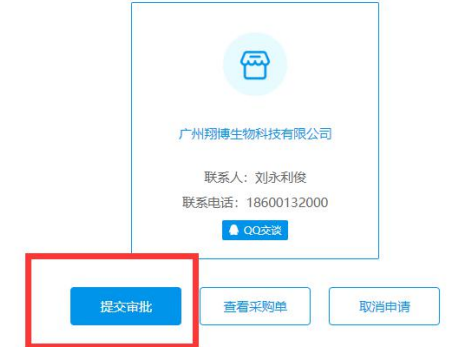

# 三、采购人验收操作指引

PC 端验收订单

登录采购人中心一订单管理一【我的订单】,筛选"待收货"状态的订单,选择需要收货的订单点击"验收确认"

| 2421-0, F 3483644 |            |                  |              |             |     |         |           |           |                                |      |              |
|-------------------|------------|------------------|--------------|-------------|-----|---------|-----------|-----------|--------------------------------|------|--------------|
| 中心首页              | 全部订单       | 待发货              | 待收货          |             |     | 清输      | 入订单编号/采购  | )部门/采购人/1 | 供应商/商品名/货                      | 漫 搜  | <b>京 更多</b>  |
| 我的卡券              |            |                  | 商品           |             | 品牌  | 单价 (元)  | 数量        | 商品操作      | 总余额 (元)                        | 交易状态 | 操作           |
| ▼ 我的采购            |            |                  |              |             |     |         | ~~        |           | -0-12.0x (7-0)                 |      | 20011        |
| 线上采购由请单           | 2019-06-28 | 11:13:44         | 订单号: DC2019  | 06284246701 | 宏兴生 | 物科技有限公司 | ] (皖竞测试公司 | 3, 请勿购买)  | 测试课                            | 题组   |              |
|                   | 招标采购中心     | 5测试账号<br>试剂 (测试勿 | ]买) 【交易快照】   |             | 锐竞  | 1.00    | 1         | 退货        | 总额:1.00<br>任事:0.00             | 待收货  | 验收确认         |
| ▼ 1〕単管埋<br>我的订单   | N(H        | 货号: test-0       | 0156 规格: 100 | nl          |     |         |           | G         | 合计:1.00<br>含运费0.00)            |      | 订单详情<br>再次采购 |
| 课题组订单             | 2019-06-27 | 11:29:36         | 订单号: DC2019  | 06271626101 | 宏兴生 | 物科技有限公司 | ] (锐竞测试公司 | ],请勿购买)   | 测试课                            | 劉組   |              |
| ▶ 我的结算            | 招标采购中心     | )测试账号<br>试剂 (测试勿 | ]买) 【交易快照】   |             | 锐竞  | 1.00    | 1         | 退货        | 总额:1.00                        | 待结算  | 订单详情         |
| 我的退货              | VA         | 货号: test-0       | 0156 规格: 100 | nl          |     |         |           | (         | 优惠:0.00<br>合计:1.00<br>含运费0.00) |      | 再次采购         |
|                   |            |                  |              |             |     |         |           |           |                                |      |              |

微信端验收订单

采购绑定微信公众号【锐竞采购平台】进入平台业务,绑定手机号后直接点击"订 单" 在订单列表中,筛选出"待收货"订单, 点开订单详情。打开订单详情确认无误后点者

确认收货

| × 锐竞采购管理            | <                | -                                                   | 锐竞采购管理           |                           |
|---------------------|------------------|-----------------------------------------------------|------------------|---------------------------|
|                     |                  | く返回                                                 | 订单详情             |                           |
| to to               | D                | BJ70441285872865 待                                  | 收货 2             | 017 <mark>-1</mark> 0-28  |
| 1906<br>TANUNINERST | ₹                | 供应商: 宏兴生物科技<br>机号码: 1842010393                      | 8有限公司( 苑玲)<br>85 |                           |
|                     | h<br>品<br>詞<br>我 | h<br>請陳: 绿森林(Green Forest)<br>容号: hhjjikk<br>昭哲: 88 |                  | ¥ 60.00<br>¥ 60.00<br>X 5 |
| (0) (0)             |                  |                                                     | 总任               | î:¥ 300.00                |
| 采购审批 竟价审排           | ŧt               |                                                     | Ð                |                           |
|                     |                  |                                                     | 实任               | j: ¥ 300.00               |
| 1                   | 订                | 单记录                                                 |                  |                           |
|                     | 2                | test1                                               |                  |                           |
|                     | Û                | 建订单                                                 |                  | 2017-10-28                |
|                     | 2                | 宏兴生物科技有限公司                                          |                  |                           |
|                     | 确                | 认订单                                                 |                  | 201-10-30                 |
|                     | <b>2</b> 采<br>共  | 购金额 ¥ 300.00<br>1 件商品                               |                  | 确认验收                      |

第6页共11页

# 四、经费负责人验收审批操作指引

## 1、网页直接登录审批

经费负责人登录平台网站后,点击右上方【管理中心】进入管理系统后,选 择左边"订单管理"工作栏,查看对应的申请单便可进行审批;

| 6                                       | 117 Bittata h E | Samples      |                                  |       |          |             |            |         |               | COLORIDA LIGHTOPT OF ALL     | - magaz    | WITHIN ADDROFTER | i |
|-----------------------------------------|-----------------|--------------|----------------------------------|-------|----------|-------------|------------|---------|---------------|------------------------------|------------|------------------|---|
|                                         | 34.360 H1148    | BEHO         |                                  |       |          |             |            | 8       | ene : nynenn) | 然日行18月13年13年1月年8月1日及下半月1日15日 | C C DOUTER | Fage: 4009005786 |   |
| <<br>2. 采购申请单管理 (113)                   | 订单管理            | 订单管理         |                                  |       |          |             |            |         |               |                              |            |                  |   |
| anaa 2                                  | 我的脸故事批 (10)     |              |                                  |       |          |             |            |         |               |                              |            |                  |   |
| 订单管理 (10)                               | 我的日审批           | Sector Wiley | -                                |       |          |             |            |         |               |                              |            |                  |   |
| 4 # # # # # # # # # # # # # # # # # # # | 线上采购订单          | 单号           | 请输入采购申请单号/订单号                    | 经费卡号  | 请输入经费卡号  |             | 汇总单号;      | 请输入汇总单号 |               | 财务结算单号: 请输入财务结算单             | 9          |                  |   |
| 日 出入年皆理                                 | 结算中             | 商品信息:        | 商品名称成货号                          | 课题组:  | 请选择课题组   |             | 订单时间:      |         |               | 采购经办人/经费负责人/供应商              | Q          |                  |   |
| ··· 库存调数                                | 验收审批            |              |                                  |       |          |             |            |         |               |                              |            |                  |   |
| ✓ 統計管理                                  | 已完成             |              | ①弗合                              | 课题组   | 学院       | 采购人         | 订单日期       |         | 关联关系 🔻        |                              | 订单金额       | 操作               |   |
| 2、成员管理                                  | 管制品订单           |              | DC202003263750001                | 任间课题组 | 生命科学学院   | 彭湾          | 2020-03-26 | ş       | 5             | 待验收审找                        | ¥ 6000.00  | 22 B             |   |
| R THE REPORT                            | 級下采购订单          |              | 銀坊                               |       |          |             | dang-001   | 1       | 1瓶/个          | 宏兴生物信息科技有限公司                 | ¥ 6000.00  | ×1               |   |
| < ↑人中心                                  |                 |              | DC202003142480801                | 任前课题组 | 生命科学学院   | 任间          | 2020-03-14 | 1       | 5             | 待验收审找 退货中                    | ¥ 365.00   | 查看               |   |
|                                         |                 |              | 细胞增养耗材                           |       | 广州牌(999) |             | 101        | 1       | 100g          | 宏兴生物信息科技有限公司                 | ¥ 365.00   | ×1               |   |
|                                         |                 |              | <u>城下単</u><br>DC202002241123401  | 任尚課题组 | 生命科学学院   | 彭滴          | 2020-02-25 | 1       | ¥             | 待验收审批                        | ¥ 12.00    | 查看               |   |
|                                         |                 |              | 12个                              |       | 12       |             | 12         | z       | 23            | 思云奶茶供应商 (海蛮)                 | ¥12.00     | ×1               |   |
|                                         |                 |              | 线下单<br>DC202001195316301         | 任何課題組 | 生命科学学院   | <b>B</b> /m | 2020-01-19 | 7       | 5             | 得验收审批                        | ¥ 10.00    | 22               |   |
|                                         |                 |              | 赛时武2                             |       | 淘宝大品牌    |             |            | 1       | 10个鬼          | 喜茶供应商 (其他)                   | ¥10.00     | ×1               |   |
|                                         |                 |              | <u> 线下单</u><br>DC201912065822001 | 任句课题组 | 生命科学学院   | 重印度         | 2020-01-16 | 1       | T.            | 得验收审批                        | ¥ 554.00   | 22               |   |
|                                         |                 |              | 采购管控3                            |       | 1        |             |            | 1       |               | 思云奶茶供应商 (实体店)                | ¥ 554.00   | ×1               |   |

3

|                                   | 原始的结          | 管理中心                                                                                                    |                                                                                           |                                                 |               |                                                                                               |         | B             | <b>m v</b> alayar |            | MADE FRANKLIK   | 🔔 KARAR | BBRRIE: 4009005786                  | œq. |
|-----------------------------------|---------------|----------------------------------------------------------------------------------------------------|-------------------------------------------------------------------------------------------|-------------------------------------------------|---------------|-----------------------------------------------------------------------------------------------|---------|---------------|-------------------|------------|-----------------|---------|-------------------------------------|-----|
| く<br>ご 年約由講筆客題 <mark>(111)</mark> | 订单数理          | ↓ 订单详情 → 週月上5                                                                                                    | R                                                                                         |                                                 |               |                                                                                               |         |               |                   |            |                 |         |                                     |     |
| 2 ANNEE                           | 我的验衣軍能 (10)   |                                                                                                    |                                                                                           |                                                 |               |                                                                                               |         | -             |                   |            |                 |         |                                     |     |
| UMB2 (())                         | 我的已审批         | RATM                                                                                                    | ALTERNAL THE                                                                              | ) ≈                                             |               | 天家植收                                                                                          | Sec. 10 | $\rightarrow$ | Name:             |            | 2242            |         |                                     |     |
| ] 168888                          | 成上采取订单        |                                                                                                    |                                                                                           |                                                 |               |                                                                                               |         |               |                   |            |                 |         |                                     |     |
| B WYNRE                           | ia <b>n</b> e | 订单日期: 2019                                                                                                    | 10-29.06/02/58                                                                            |                                                 |               |                                                                                               |         |               |                   |            |                 |         |                                     |     |
| - 库存间数                            | 经改革效          | WERE:                                                                                                    |                                                                                           |                                                 |               |                                                                                               |         |               |                   |            |                 |         |                                     |     |
| -<br>2                            | 日来成           | 采用人: 影演                                                                                                    |                                                                                           |                                                 |               |                                                                                               |         |               |                   |            |                 |         |                                     |     |
| 成员管理                              | 管制层订单         | 学校: 改善・<br>歴史电点: 1581                                                                                                    | 594 MEAR 19 19 10                                                                         |                                                 |               |                                                                                               |         |               |                   |            |                 |         |                                     |     |
| #3125K2                           | 经下部现代单        | 检察卡号: 0207.                                                                                                    | 2-35:                                                                                     |                                                 |               |                                                                                               |         |               |                   |            |                 |         |                                     |     |
| 个人中心                              |               | ☆房信号: 號三                                                                                                    | 13560029656 上海市上                                                                          | 海市卢湾区刻试大道                                       | €6566655-南校园- | 爾校区                                                                                           |         |               |                   |            |                 |         |                                     |     |
|                                   |               | 9290(805) M9802<br>9290(805) 122                                                                                                    | 558 2019-10-29 14:06.                                                                     | 25                                              |               |                                                                                               |         |               |                   |            |                 |         |                                     |     |
|                                   |               |                                                                                                    |                                                                                           |                                                 |               |                                                                                               |         |               |                   |            |                 |         |                                     |     |
|                                   |               | 如此市场情况。                                                                                                    |                                                                                           |                                                 |               |                                                                                               |         |               |                   |            |                 |         |                                     |     |
|                                   |               | 8580                                                                                                    | 分类                                                                                        |                                                 | 政策服用/cas和     | 品牌                                                                                            | 99      | 網絡            | 教皇学位              | 网络类型       | etem            | 单价(元)   | 2158                                |     |
|                                   |               | 物代期成高品1                                                                                                    | 英山                                                                                        | 3.23年/冰環史                                       | 余规材料;A170113  | 油带                                                                                            | 344444  | 44            | 14                | 現也         | 它兴生物信息科技有限<br>前 | 8.00    | 5                                   |     |
|                                   |               |                                                                                                    |                                                                                           |                                                 |               |                                                                                               |         |               |                   |            | 向品金額:<br>代本:    |         | ¥ 40.00<br>(9:55820.00)<br>- ¥ 0.00 |     |
| <                                 |               |                                                                                                    |                                                                                           |                                                 |               |                                                                                               |         |               |                   |            | 应付尽额:           |         | ¥ 40.00                             |     |
|                                   |               |                                                                                                    |                                                                                           |                                                 |               |                                                                                               |         |               |                   |            |                 |         |                                     |     |
|                                   |               |                                                                                                    | 2年1                                                                                       | 操作内容                                            |               | 81I                                                                                           |         |               |                   | <b>8</b> 8 |                 |         |                                     |     |
|                                   |               | 操作时间                                                                                                    |                                                                                           |                                                 |               |                                                                                               |         |               |                   |            |                 |         |                                     |     |
|                                   |               | 間作时间<br>2019-10-29 04:03:29                                                                                                    | B/26                                                                                      | 生成由清单                                           |               | 田清華社                                                                                          |         |               |                   |            |                 |         | î.                                  |     |
|                                   |               | 2019-10-29 04:03:29<br>2019-10-29 06:02:58                                                                                                | 影響                                                                                        | 生成申请单<br>审批通过                                   |               | 由请审批<br>同意采取                                                                                  |         |               |                   |            |                 |         | Î                                   |     |
|                                   |               | 2019-10-29 04:02:59<br>2019-10-29 06:02:59<br>2019-10-29 06:02:59<br>2019-10-29 06:02:59                                                  | 10月<br>10月<br>10月<br>10月<br>10月<br>10月<br>10月<br>10月<br>10月<br>10月                        | 生成田清華<br>除社通过<br>商以次的                           |               | 田請華社<br>同意乐和<br>元                                                                             |         |               |                   |            |                 |         |                                     |     |
|                                   |               | 2019-10-29 04:03:29<br>2019-10-29 04:03:29<br>2019-10-29 06:02:58<br>2019-10-29 06:09:14<br>2019-11-04 06:32:02                           | <ul> <li>影満</li> <li>左市内</li> <li>影満</li> <li>任何</li> </ul>                               | 生成申请单<br>审批通过<br>确认改的<br>起收事物通                  | z             | <ul> <li>申請等款</li> <li>同意/400</li> <li>元</li> <li>元</li> <li>元</li> </ul>                     |         |               |                   |            |                 |         | ĺ                                   |     |
|                                   |               | 2019-10-29 04:03:09<br>2019-10-29 04:03:29<br>2019-10-29 06:09:14<br>2019-11-04 06:32:02<br>2019-11-10 03:30:10                           |                                                                                           | 生成申請筆<br>审批通过<br>時以改作<br>私改軍改通<br>校時間 供应商取消     | ci<br>an      | <ul> <li>由清事社</li> <li>同金/60)</li> <li>元</li> <li>元</li> <li>元</li> <li>元</li> </ul>          |         |               |                   |            |                 |         |                                     |     |
|                                   |               | 2019-10-29 040329<br>2019-10-29 040329<br>2019-10-29 060259<br>2019-10-29 060914<br>2019-11-04 063262<br>2019-11-10 053610                | <ul> <li>副構</li> <li>法面均</li> <li>影響</li> <li>任時</li> <li>低時</li> <li>公司</li> </ul>       | 生成申请第<br>审社通过<br>确认改的<br>经改审批通<br>代称明明 (但应用知道   | z<br>en       | <ul> <li>申請等款</li> <li>同意%购</li> <li>元</li> <li>元</li> <li>元</li> </ul>                       |         |               |                   |            |                 |         |                                     |     |
|                                   |               | 2019-10-29 0403.29<br>2019-10-29 0403.29<br>2019-10-29 060259<br>2019-10-29 060954<br>2019-11-04 0632.02<br>2019-11-11 053610<br>36003447 | <ul> <li>副構</li> <li>左面均</li> <li>副構</li> <li>(上均</li> <li>株/生物医原料</li> <li>公初</li> </ul> | 生成申请第<br>审批通过<br>确认改结<br>经改审改通<br>投稿程<br>但这项和政治 | ci<br>citt    | <ul> <li>申請率款</li> <li>風急×約</li> <li>元</li> <li>元</li> <li>元</li> <li>元</li> <li>元</li> </ul> |         |               |                   |            |                 |         |                                     |     |

## 第7页共11页

## 2、微信端审批

审批人先关注平台微信公众号【锐竞采购平台】并绑定手机号; 账号绑定微信后,系统会把审批通知发送到微信上,点击审批消息便可进行 审批!

也可直接进入【平台业务】>验收审批,直接选择对应订单进行审批

| 📲 中国移动 🗢                               | 下午 3:32                                  | @ 🗑 93% 🔲 '        | ● ● ● ● ● ● ● ● ● ● ● ● ● ● ● ● ● ● ●                                                                                                    |
|----------------------------------------|------------------------------------------|--------------------|----------------------------------------------------------------------------------------------------|
| ×                                      | 锐竞采购管理                                   | •••                | X 锐克采购平台 和W型卡牌 的复数 中的 化合称 化合称 化合称 化合称 化合称 化合称 化合称 化合称 化合称 化合称                                                                                                    |
|                                        |                                          |                    | ✓ 返回 验收审批详情 (200%) → (200%) → (200\%) → (200\%) → (20\% |
|                                        | 100 × 100 × 100                          |                    | 订单号: DC201603031003     2016-03-02       申请人: 李华民(许先生课题组) €                                                                                                    |
|                                        | 1906                                     |                    | 1              干細胞在机械牵张诱导下向皮肤归巢的研究1                                                                                                    |
|                                        | TA UNINERS                               |                    | ✓经费卡 干细胞在机械牵张诱导下向皮肤归巢的研究1 干细胞在机械牵张诱导下向皮肤归巢的研究2<br>负型/÷学学艇 结晶目間:209-12-12                                                                                                    |
|                                        |                                          |                    | Plasmid Mini Kit I(100) 质粒小量提取试剂盒 危险化学品 干细胞在机械牵张诱导下向皮肤归巢的研究研究3…                                                                                                    |
| <b></b>                                |                                          |                    | 商家: 广州活特生物过滤股份有限公司<br>品牌: Omega经销<br>规格: 1000g/010/箱<br>数量: 32                                                                                                    |
|                                        |                                          |                    | 单价: ¥ 396.00<br>总价: ¥ 792.00                                                                                                    |
| <b>(14)</b><br>采购审批                    |                                          | <b>(0)</b><br>验收审批 | Plasmid Mini Kit (100) 质粒小量提取试剂盒 I 型:从小           于mili务过夜的细菌培养液中绝代的350g质粒质粒           商家:广州洁特生物过滤股份有限公司           品牌: Omega经销           現称:: ionor //n 日/道                                                                                                    |
|                                        |                                          |                    | 数量: 32                                                                                                    |
|                                        |                                          |                    | 单价:     ¥ 396.00       急价:     ¥ 792.00         2     如果所选经费预算不足时,不可审批且弹窗如下提示;<br>点击"选择经费卡"后,进入到"选择经费卡"页面;                                                                                                    |
| 2.                                     |                                          |                    | 会 李华民         2016-03-02 00: 00         经费预算不足,请重新选择经费卡           创建入库申请单                                                                                                    |
| 山、医市北                                  | +                                        | (0)                | 入库金额 ¥ 9009 00 重形预时 2 取消 选择经费卡                                                                                                    |
| 山八岸中加                                  | -6                                       | 实验室<br>安全巡检        | 共2 转离品 • 0000000 • 000000 • 000000 • 经通过 • 000000 • 经费预算等可正常使用,验收审批通过时,需要做二次确认,<br>如下提示框:                                                                                                    |
| 「一日日日日日日日日日日日日日日日日日日日日日日日日日日日日日日日日日日日日 | <ul> <li>         订単 出入库     </li> </ul> | <b>2</b><br>単 我的信息 | 验收审批通过并同意结算付款吗?                                                                                                    |
|                                        | < >                                      |                    | 取消同意付款                                                                                                    |

# 五、经费授权操作指引

## 1、网页直接登录审批

登录平台网站后,点击右上方【管理中心】进入管理系统后,选择左边"系统管理" 工作栏,查看对应的经费卡信息,选择经费卡授权。

| a de la composition de la composition de la comp | 采购首页                           |                             |                                                          |                                           |                                             |           |              |          | 退出到            |
|----------------------------------------------------------------------------------------------------|--------------------------------|-----------------------------|----------------------------------------------------------|-------------------------------------------|---------------------------------------------|-----------|--------------|----------|----------------|
| <<                                                                                                    |                                |                             |                                                          |                                           |                                             |           |              |          |                |
| ₩ 采购管理                                                                                                    | 系统管理                           | 经费卡授权                       | 使用                                                       |                                           |                                             |           |              |          |                |
| 📿 竞价管理                                                                                                    | 经费卡授权使用                        | 导入授权数                       | y据 下载授权数                                                 | 如据导入模板                                    |                                             | 请输入       | 项目编号进行搜索     | 50       | 搜索             |
| 订 单管理                                                                                                    |                                |                             |                                                          |                                           |                                             |           |              |          |                |
| □ 结算管理                                                                                                    |                                | 经费                          | 卡名称 经                                                    | 费卡编号                                      | 经费负责<br>人                                   | 负责人工<br>号 | 使用是否需<br>要授权 | 授权人<br>数 | 操作             |
| 供应商管理                                                                                                    |                                |                             |                                                          |                                           |                                             |           |              |          |                |
| 🛨 出入库管理                                                                                                    |                                | — 项目                        | 名称: *********                                            | r →                                       | 田和生活                                        | )         | 项目编号         | 0        |                |
| 🕺 成员管理                                                                                                    |                                | /                           |                                                          |                                           |                                             | 2090      |              | 0        | 查看 删除          |
| 🖓 统计管理                                                                                                    |                                | /                           |                                                          |                                           |                                             | 2090      | 1000         | 0        | 查看 删除          |
| 系統管理                                                                                                    |                                |                             |                                                          |                                           |                                             |           |              |          |                |
| 📯 个人中心                                                                                                    |                                | <u>+</u> 项目                 | 名称: (                                                    |                                           |                                             | 项目编号      |              |          |                |
|                                                                                                    | 项目名称:                          |                             |                                                          |                                           |                                             |           |              |          |                |
|                                                                                                    |                                | ( נ נ                       | <b>灰白洲</b> 5                                             |                                           |                                             |           |              |          |                |
|                                                                                                    |                                | + 项E                        | 名称:                                                      |                                           |                                             |           | i versi e Ev | 页目编号     |                |
|                                                                                                    |                                |                             |                                                          |                                           |                                             |           |              |          |                |
| -                                                                                                    | 采购首页                           |                             |                                                          |                                           |                                             |           |              |          | 退出             |
| ()<br>()<br>()                                                                                                    | 采购首页                           |                             |                                                          |                                           |                                             |           |              |          | 退 <del>!</del> |
|                                                                                                    | <b>采购首页</b><br>系统管理            | 使用授权详                       | 術                                                        |                                           |                                             |           |              |          | 退出             |
| <ul> <li></li> <li></li></ul>                                                                                                    | <b>采购首页</b><br>系統管理<br>经费卡授权使用 | 使用授权详                       | 術                                                        |                                           |                                             |           |              |          | JBH            |
| <ul> <li></li> <li></li></ul>                                                                                                    | <b>采购首页</b><br>系統管理<br>经费卡授权使用 | 使用授权详授权使用                   | 竹                                                        |                                           |                                             |           |              |          | یھ<br>ا        |
| <ul> <li></li> <li></li> <li>&lt;</li></ul>                                                                                                    | <b>采购首页</b><br>系统管理<br>经费卡授权使用 | 使用授权详授权使用                   |                                                          | 仧编号: 2160093-0                            | 13                                          |           |              |          |                |
| <ul> <li></li> <li></li></ul>                                                                                                    | <b>采购首页</b><br>系統管理<br>经费卡授权使用 | 使用授权讨授权使用                   | - 情<br>属性<br>- 卡名称: /   经费                               |                                           | )3<br>(1)                                   |           |              |          |                |
| <ul> <li></li> <li></li></ul>                                                                                                    | <b>采购首页</b><br>系統管理<br>经费卡授权使用 | 使用授权讨<br>授权使用<br>经费         | 生情<br>属性<br>卡名称: / 经費<br>卡使用是否需要授权                       | <del>卡编号</del> : 2160093-0<br>:: 〇 需要授    | 03<br>20<br>20 不需要                          | 授权        |              |          |                |
| <ul> <li></li> <li></li></ul>                                                                                                    | <b>采购首页</b><br>系統管理<br>经费卡授权使用 | 使用授权讨<br>授权使用<br>经费<br>经费   | *情<br>属性<br><u>卡名称: / 经費</u><br>卡使用是否需要授权<br>民存          | <del>长编号</del> : 2160093-0<br>:: 〇 需要授    | 33<br>取 • 不需要                               | 授权        |              |          |                |
| <ul> <li></li> <li></li></ul>                                                                                                    | <b>采购首页</b><br>系统管理<br>经费卡授权使用 | 使用授权详<br>授权使用<br>经费         | 術<br>属性<br>卡名称: / 经費<br>卡使用是否需要授权<br>長存                  | <del>抟编号</del> : 2160093-0<br>?: ○ 需要授    | <sup>33</sup><br>衩 ● 不需要                    | 授权        |              |          | 迎出             |
| <ul> <li></li> <li></li></ul>                                                                                                    | <b>采购首页</b><br>系統管理<br>经费卡授权使用 | 使用授权详<br>授权使用<br>经费<br>授权使用 | *情<br>属性<br><u>卡名称: / 经費</u><br>卡使用是否需要授权<br>民存<br>人列表   | <del>抟编号</del> : 2160093-0<br>:: ○ 需要授    | 33<br>波                                     | 授权        |              |          |                |
| <ul> <li></li></ul>                                                                                                    | <b>采购首页</b><br>系統管理<br>经费卡授权使用 | 使用授权讨<br>授权使用<br>经费<br>授权使用 | 術<br>属性<br>卡名称:/ 经費<br>卡使用是否需要授权<br>尽存<br>人列表<br>经费负责人   | 卡编号: 2160093-0<br>?: ○ 需要授<br>负责人工号       | 73<br>秋● 不需要                                | 授权        | 使用人丁号        | 操作       |                |
| <ul> <li></li> <li></li></ul>                                                                                                    | <b>采购首页</b><br>系統管理<br>经费卡授权使用 | 使用授权详<br>授权使用<br>经费<br>授权使用 | *情<br>属性<br>味名称: / 经費<br>味使用是否需要授权<br>味存<br>人列表<br>经费负责人 | <b>卡编号: 2160093-0</b><br>?: ○需要授<br>负责人工号 | 33<br>波                                     | 授权        | 使用人工号        | 操作       |                |
| <ul> <li></li> <li></li></ul>                                                                                                    | <b>采购首页</b><br>系统管理<br>经费卡授权使用 | 使用授权详<br>授权使用<br>经费<br>授权使用 | *情<br>属性<br>卡名称: / 经费<br>卡使用是否需要授权<br>保存<br>人列表<br>经费负责人 | 卡编号: 2160093-0<br>?:: ○需要授<br>负责人工号       | 23<br>一 一 一 一 一 一 一 一 一 一 一 一 一 一 一 一 一 一 一 | 授权        | 使用人工号        | 操作       | 迎              |

# 六、报销操作指引

供应商自行报账

供应商打印以下单据,寄到财务。财务核对打款。

- 1、暨南大学经费项目汇总结算单
- 2、暨南大学商品分类汇总结算单
- 3、暨南大学采购明细单

#### 暨南大学经费项目汇总结算单

#### 锐竞平台实验材料费

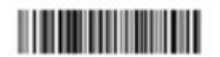

结算单编号:JS191185067

| 发票张 | 数 30     | 供应商 | 宏兴生物科技有限公司  |       |  |
|-----|----------|-----|-------------|-------|--|
| 发票号 | 码 267    | 结算人 |             |       |  |
|     |          |     |             |       |  |
| 序号  | 项目       |     | 支出金额 (元)    | 项目负责人 |  |
| 1   |          |     | 5097.00     |       |  |
| 2   | 5        |     | 136.00      |       |  |
|     |          |     |             |       |  |
| 35  | 88019175 |     | 117.60      | 2     |  |
| 36  | 01010401 |     | 200.00      |       |  |
|     |          |     | 合计: 6001.22 |       |  |
|     | *供应商盖章:  |     | 5.          | 2     |  |
|     |          |     |             |       |  |

【备注: 按项目编号排序!】

\*供应商盖章:

暨南大学商品分类汇总结算单

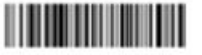

锐音亚台实验材料费

 $\bigcirc$ 

| /务类型 |                  | 材料费  | 提交时间     | 2019/10/29 10:12:00 |  |  |  |  |
|------|------------------|------|----------|---------------------|--|--|--|--|
| 发票张数 | 30               |      | 供应商      | 宏兴生物科技有限公司          |  |  |  |  |
| 发票号码 | 26822855         | 3    | 结算人      |                     |  |  |  |  |
| 序号   |                  | 商品分类 |          | 金額 (元)              |  |  |  |  |
| 1    |                  | 试剂   |          | 81.00               |  |  |  |  |
| 2    |                  | 耗材   |          | 75.00               |  |  |  |  |
| ***  |                  |      |          |                     |  |  |  |  |
|      |                  |      |          | 合计: 6001.22         |  |  |  |  |
|      | \$0 <sup>.</sup> |      | 相关人员确认信息 |                     |  |  |  |  |

#### 暨南大学釆购明细单

10 100 10 10 0

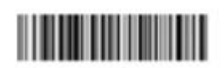

#### 锐竞平台实验材料费

| 30              |                                                                                                    | 供应商 宏兴生                                                                                                    |                                                                                                    | 兴生物                                                                                                    | 物科技有限公司                                                                                                    |                                                                                                    |                                                                                                    |                                                                                                    |                                                                                                    |  |  |
|-----------------|----------------------------------------------------------------------------------------------------|----------------------------------------------------------------------------------------------------|----------------------------------------------------------------------------------------------------|----------------------------------------------------------------------------------------------------|----------------------------------------------------------------------------------------------------|----------------------------------------------------------------------------------------------------|----------------------------------------------------------------------------------------------------|----------------------------------------------------------------------------------------------------|----------------------------------------------------------------------------------------------------|--|--|
| 業号码 2682200     |                                                                                                    | 结算人                                                                                                    |                                                                                                    | 13050000                                                                                                    |                                                                                                    |                                                                                                    |                                                                                                    |                                                                                                    |                                                                                                    |  |  |
|                 |                                                                                                    |                                                                                                    |                                                                                                    | _                                                                                                    |                                                                                                    |                                                                                                    | _                                                                                                    |                                                                                                    |                                                                                                    |  |  |
| 采购单编号           | 申购时间                                                                                                    | 验收时间                                                                                                    | 商品分<br><del>类</del>                                                                                                    | 商品名称                                                                                                    | 单位<br>规格                                                                                                    | 单价                                                                                                    | 数量                                                                                                    | 金额 (元)                                                                                                    | 收货人                                                                                                    |  |  |
|                 |                                                                                                    |                                                                                                    |                                                                                                    |                                                                                                    |                                                                                                    | 3                                                                                                    |                                                                                                    |                                                                                                    |                                                                                                    |  |  |
|                 |                                                                                                    |                                                                                                    |                                                                                                    | 1                                                                                                    | 12                                                                                                    | 5                                                                                                    |                                                                                                    |                                                                                                    | Auge 1                                                                                                    |  |  |
| DD1905144.      | 2019-05-14 2                                                                                                    | 2019-05-14                                                                                                    | 试剂                                                                                                    | 1.5                                                                                                    | 瓶                                                                                                    |                                                                                                    | 3                                                                                                    | 75.00                                                                                                    | s                                                                                                    |  |  |
|                 |                                                                                                    |                                                                                                    |                                                                                                    |                                                                                                    |                                                                                                    | 0                                                                                                    |                                                                                                    |                                                                                                    |                                                                                                    |  |  |
|                 |                                                                                                    |                                                                                                    |                                                                                                    | +                                                                                                    |                                                                                                    | 8                                                                                                    | -                                                                                                    |                                                                                                    |                                                                                                    |  |  |
|                 |                                                                                                    |                                                                                                    |                                                                                                    | 1000                                                                                                    |                                                                                                    | 1                                                                                                    |                                                                                                    |                                                                                                    |                                                                                                    |  |  |
| DD1905144000402 | 2019-05-14                                                                                                    | 2019-05-14                                                                                                    | 耗材                                                                                                    | ì                                                                                                    | 箱                                                                                                    | •                                                                                                    | 1                                                                                                    |                                                                                                    |                                                                                                    |  |  |
|                 |                                                                                                    |                                                                                                    |                                                                                                    |                                                                                                    |                                                                                                    | 0                                                                                                    |                                                                                                    |                                                                                                    |                                                                                                    |  |  |
|                 |                                                                                                    |                                                                                                    |                                                                                                    |                                                                                                    |                                                                                                    | 0                                                                                                    |                                                                                                    |                                                                                                    |                                                                                                    |  |  |
|                 |                                                                                                    |                                                                                                    |                                                                                                    |                                                                                                    |                                                                                                    |                                                                                                    |                                                                                                    |                                                                                                    |                                                                                                    |  |  |
|                 |                                                                                                    |                                                                                                    |                                                                                                    |                                                                                                    |                                                                                                    |                                                                                                    |                                                                                                    | 合<br>计:6001.22                                                                                                    |                                                                                                    |  |  |
|                 |                                                                                                    | 相关人员确认                                                                                                    | 人信息                                                                                                    |                                                                                                    |                                                                                                    |                                                                                                    |                                                                                                    |                                                                                                    |                                                                                                    |  |  |
| 核对以上所有信息,确保     | 信息准确无误。                                                                                                    |                                                                                                    |                                                                                                    |                                                                                                    |                                                                                                    |                                                                                                    |                                                                                                    |                                                                                                    | 51                                                                                                    |  |  |
| *供应商盖章:         |                                                                                                    |                                                                                                    |                                                                                                    |                                                                                                    |                                                                                                    |                                                                                                    |                                                                                                    |                                                                                                    |                                                                                                    |  |  |
|                 |                                                                                                    |                                                                                                    |                                                                                                    |                                                                                                    |                                                                                                    |                                                                                                    |                                                                                                    |                                                                                                    |                                                                                                    |  |  |
|                 | 30<br>26822co.1<br>采购单编号<br>DD1905144. <sup>2</sup><br>DD1905144 <sup>2</sup> <sup>2</sup><br>(DD1905144 <sup>2</sup> <sup>2</sup> ) <sup>2</sup><br>(被对以上所有信息,确保<br>"供应商盖章: | 30         26822con         采助单编号       申助时间         DD1905144.       2019-05-14         DD1905144.       2019-05-14         DD1905144.       2019-05-14         WRXNLL所有信息,确保信息准确无误.       *供应商盖章: | 30     供应商       26822con     结算人       采购单编号     申购时间       登收时间     登收时间       DD1905144.     2019-05-14       DD1905144.     2019-05-14       DD1905144.     2019-05-14       DD1905144.     2019-05-14       Main     4       日本     4       日本 </td <td>30     供应商     左       26822co     结算人        采购单编号     申购时间     验收时间     商品分<br/>类       DD1905144.     2019-05-14     2019-05-14     域別       DD1905144.     2019-05-14     2019-05-14     様材       DD1905144.     2019-05-14     2019-05-14     様材       MEXALPHINE     2019-05-14     2019-05-14     様材</td> <td>30     供应商     宏兴生物       26822.00     (结算人        年助时间     強收时间     商品分<br/>类        中助时间     強收时间     商品分         2019-05-14     2019-05-14     ば剤          2019-05-14     2019-05-14                                                                                                    &lt;</td> <td>30     供应商     宏兴生物料技有限       26822.00     结算人       采购单编号     申购时间     验收时间     商品分 美       印D1905144.     2019-05-14     2019-05-14     试剂     前       DD1905144.     2019-05-14     2019-05-14     试剂     前       加格     2019-05-14     2019-05-14     近利     前       加格     1     1     第       加格     1     1     1     1       加格     1     1     1     1       加格     1     1     1     1</td> <td>30     供应商     宏兴生物科技有限公司       2682203     结算人       采购单编号     甲购时间     強收时间     商品分     単位     単       ア、加単编号     甲购时间     強收时间     商品分     第     単位     単       DD1905144.     2019-05-14     2019-05-14     減別     第     3     5       DD1905144.     2019-05-14     2019-05-14     減別     第     8     1       DD1905144     2019-05-14     2019-05-14     耗材     第     8     1       DD1905144     2019-05-14     2019-05-14     耗材     第     8     1       DD1905144     2019-05-14     2019-05-14     1     第     8     1       DD1905144     2019-05-14     2019-05-14     1     1     前     1       DD1905144     2019-05-14     2019-05-14     1     1     1     1       I     I     1     1     1     1     1     1       I     I     I     I     1     1     1     1       I     I     I     I     I     1     1     1       I     I     I     I     I     1     1     1       I     I     I     I     I     I</td> <td>30     供应商     宏兴生物料技有限公司       26822.001     结算人         采购单编号     申购时间     验收时间     商品分     単位     単数       月     印     印     2019-05-14     2019-05-14     減剂     第     3       0     0     1     1     1     1     1     1       0     0     2019-05-14     2019-05-14     耗材     1     1     1       0     0     0     0     0     0     0       0     0     0     0     0     0     0       0     0     0     0     0     0     0       1     1     0     0     0     0     0       1     1     1     0     0     0     0</td> <td>30     供应商     宏兴生物料技有限公司       2682.2001     括算人     第20100055       家院単编号     申助时间     強收时间     商品分<br/>英     単位     単     数       日     印助时间     強收时间     商品分<br/>英     第     単位     単     数       日     日     2019-05-14     2019-05-14     近別     第     3     5       日     1     2019-05-14     2019-05-14     近別     第     8     1       日     1     2019-05-14     2019-05-14     耗材     1     0     0       日     1     2019-05-14     2019-05-14     耗材     1     1     1       日     1     1     1     1     1     1       日     1     1     1     1     1       日     1     1     1     1     1       日     1     1     1     1     1       日     1     1     1     1     1       日     1     1     1     1     1       日     1     1     1     1     1       日     1     1     1     1     1       日     1     1     1     1     1       日     1</td> | 30     供应商     左       26822co     结算人        采购单编号     申购时间     验收时间     商品分<br>类       DD1905144.     2019-05-14     2019-05-14     域別       DD1905144.     2019-05-14     2019-05-14     様材       DD1905144.     2019-05-14     2019-05-14     様材       MEXALPHINE     2019-05-14     2019-05-14     様材 | 30     供应商     宏兴生物       26822.00     (结算人        年助时间     強收时间     商品分<br>类        中助时间     強收时间     商品分         2019-05-14     2019-05-14     ば剤          2019-05-14     2019-05-14                                                                                                    < | 30     供应商     宏兴生物料技有限       26822.00     结算人       采购单编号     申购时间     验收时间     商品分 美       印D1905144.     2019-05-14     2019-05-14     试剂     前       DD1905144.     2019-05-14     2019-05-14     试剂     前       加格     2019-05-14     2019-05-14     近利     前       加格     1     1     第       加格     1     1     1     1       加格     1     1     1     1       加格     1     1     1     1 | 30     供应商     宏兴生物科技有限公司       2682203     结算人       采购单编号     甲购时间     強收时间     商品分     単位     単       ア、加単编号     甲购时间     強收时间     商品分     第     単位     単       DD1905144.     2019-05-14     2019-05-14     減別     第     3     5       DD1905144.     2019-05-14     2019-05-14     減別     第     8     1       DD1905144     2019-05-14     2019-05-14     耗材     第     8     1       DD1905144     2019-05-14     2019-05-14     耗材     第     8     1       DD1905144     2019-05-14     2019-05-14     1     第     8     1       DD1905144     2019-05-14     2019-05-14     1     1     前     1       DD1905144     2019-05-14     2019-05-14     1     1     1     1       I     I     1     1     1     1     1     1       I     I     I     I     1     1     1     1       I     I     I     I     I     1     1     1       I     I     I     I     I     1     1     1       I     I     I     I     I     I | 30     供应商     宏兴生物料技有限公司       26822.001     结算人         采购单编号     申购时间     验收时间     商品分     単位     単数       月     印     印     2019-05-14     2019-05-14     減剂     第     3       0     0     1     1     1     1     1     1       0     0     2019-05-14     2019-05-14     耗材     1     1     1       0     0     0     0     0     0     0       0     0     0     0     0     0     0       0     0     0     0     0     0     0       1     1     0     0     0     0     0       1     1     1     0     0     0     0 | 30     供应商     宏兴生物料技有限公司       2682.2001     括算人     第20100055       家院単编号     申助时间     強收时间     商品分<br>英     単位     単     数       日     印助时间     強收时间     商品分<br>英     第     単位     単     数       日     日     2019-05-14     2019-05-14     近別     第     3     5       日     1     2019-05-14     2019-05-14     近別     第     8     1       日     1     2019-05-14     2019-05-14     耗材     1     0     0       日     1     2019-05-14     2019-05-14     耗材     1     1     1       日     1     1     1     1     1     1       日     1     1     1     1     1       日     1     1     1     1     1       日     1     1     1     1     1       日     1     1     1     1     1       日     1     1     1     1     1       日     1     1     1     1     1       日     1     1     1     1     1       日     1     1     1     1     1       日     1 |  |  |

【备注: 按项目编号排序】

11. 47 114 70

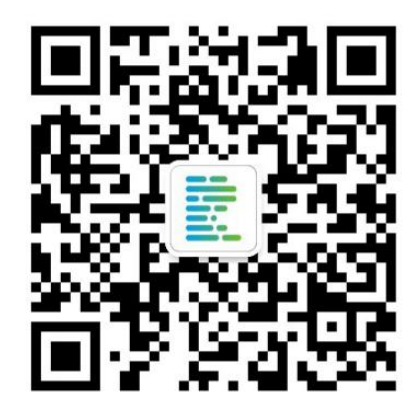

锐竞采购平台

平台联系人: 陈子聪 手机: 13802971749 (微信同号) QQ: 825818212